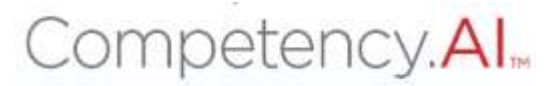

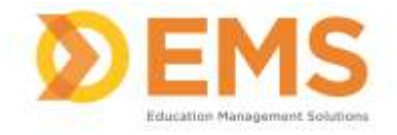

# Clinical Performance Instrument (CPI)

# Site Coordinator of Clinical Education (SCCE) User Guide

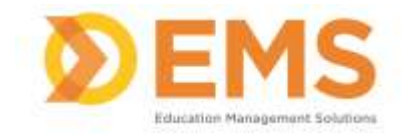

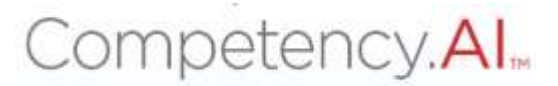

# Login

Go to https://cpi.apta.org Click **Login** 

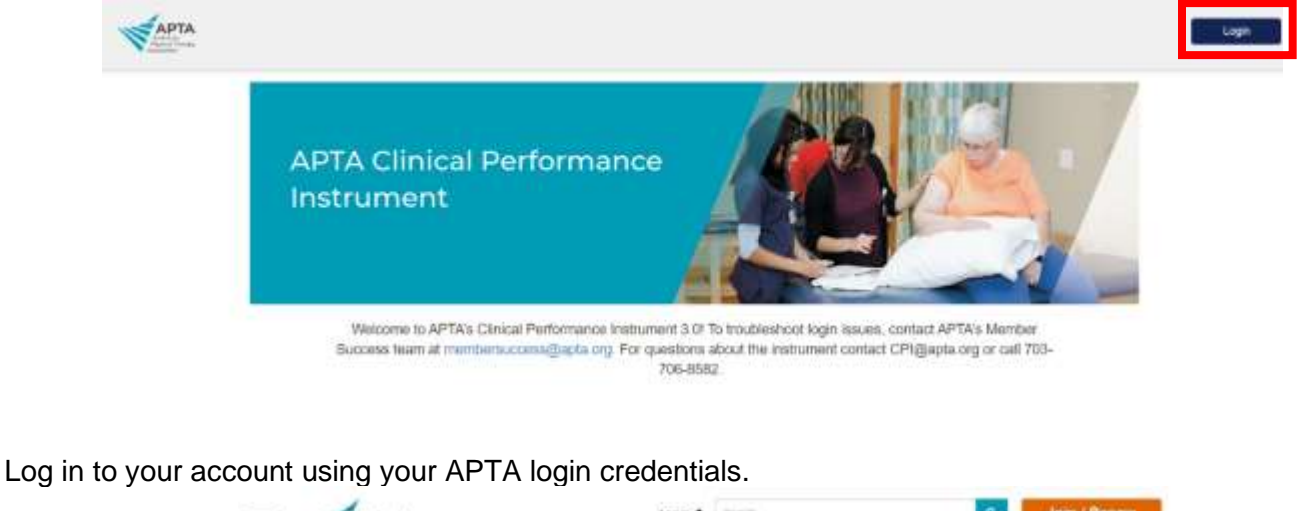

|                  | Log in 🛓                                                                                                   | diate.                                              |                        | 4        | Join / Renew |
|------------------|----------------------------------------------------------------------------------------------------|-----------------------------------------------------|------------------------|----------|--------------|
| Provide Strength | YOUR CAREER                                                                                                | YOUR PRACTICE                                       | PATIENT CARE           | ADVOCACY | APTA AND YOU |
|                  | Log in to yo                                                                                               | our accoun                                          | t.                     |          |              |
|                  | Personal                                                                                                   |                                                     |                        |          |              |
|                  | C Remarker Me                                                                                              |                                                     | farget year assessed?  |          |              |
|                  | - Ko                                                                                                    | g in                                                |                        |          |              |
|                  | Don't have an                                                                                              | APTA accour                                         | nt?                    |          |              |
|                  | Ar Construin a                                                                                             | Res account.                                        |                        |          |              |
|                  | 4 Section an APSA member 40                                                                                | pet uniferited access to a                          | etterit.               |          |              |
|                  | Leach ability men                                                                                          | ellertible liertefte.                               |                        |          |              |
|                  | Hand hale counting an account or happing left Cont<br>Manage Freize it are if part 12 or his areal at more | act APTA's Marchaet Socials<br>behavioren@iapta.org | c 100m at 200-309-2762 |          |              |

Agree to the Terms of Use.

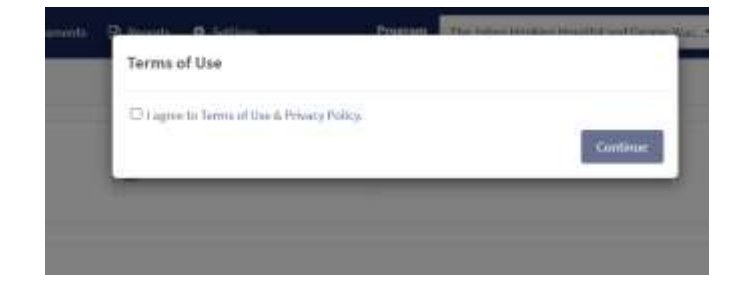

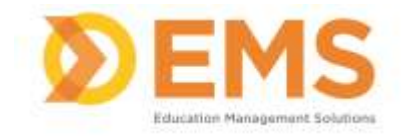

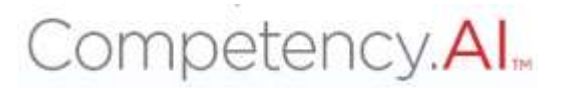

#### The **Dashboard** appears.

| Dashboard                     |                  |                 |                       |              |                      |         | Refresh      |
|-------------------------------|------------------|-----------------|-----------------------|--------------|----------------------|---------|--------------|
| Show Assessments              | Cohort           |                 | Batch                 |              | Clinical Experiences | Student |              |
| 🖬 Með-Tarrri 🖸 Final          | AL               |                 | Als                   | *            | 48                   | <br>AB  |              |
| Date                          |                  |                 |                       |              |                      |         |              |
| 94/01/2023 -05/13/2023        |                  |                 |                       |              |                      |         |              |
| Competency Performance        |                  |                 |                       |              |                      |         | 0 Student(s) |
| Domain                        |                  | Competency      |                       |              |                      |         |              |
| Professionalism a Interperson | 11 - 22 <b>x</b> | 1.1 Ethical Pra | ctice x 1.2 Legal Pra | tice a +10 + |                      |         |              |
| 1421                          |                  |                 |                       | Mid-Terri    | n 📕 Falat            |         |              |

\*SCCE will be only able to see data for the program(s) he or she is associated with. If the SCCE is associated with **multiple programs**, use the program dropdown menu to switch programs.

| Парта     | Dashboard | PT Assessments | D PT Reports | Clinical Site Profile | • Settings | 2 My Notes | University of Neurologic Residency | - |
|-----------|-----------|----------------|--------------|-----------------------|------------|------------|------------------------------------|---|
| Dashboard | į.        |                |              |                       |            |            |                                    |   |

### For login issues: Email <u>CPI@APTA.ORG</u> or call 703-706-8582.

#### **Menu Options**

| Парта     | Deshboard | Clinical Sile Profile | • Settings | GP My Notes | 2.0 | ۲ |
|-----------|-----------|-----------------------|------------|-------------|-----|---|
| Dashboard |           |                       |            |             |     |   |

| 10 A | Click to enter/exit full screen.                                                                  |
|------|---------------------------------------------------------------------------------------------------|
| •    | Click to access User Guides.                                                                      |
|      | Click your <b>User Profile</b> photo to:<br>• Update your user profile<br>• Log Out of the system |

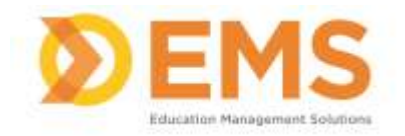

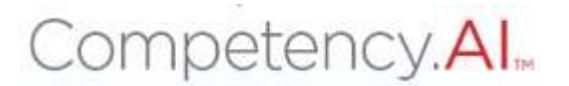

# Dashboard

The Compency.AI dashboard shows a comprehensive and dynamic view of student competency levels.

Use the dashboard filters to sort information by Mid-Term or Final Assessment, Cohort, Batch, Clinical Experience and Student.

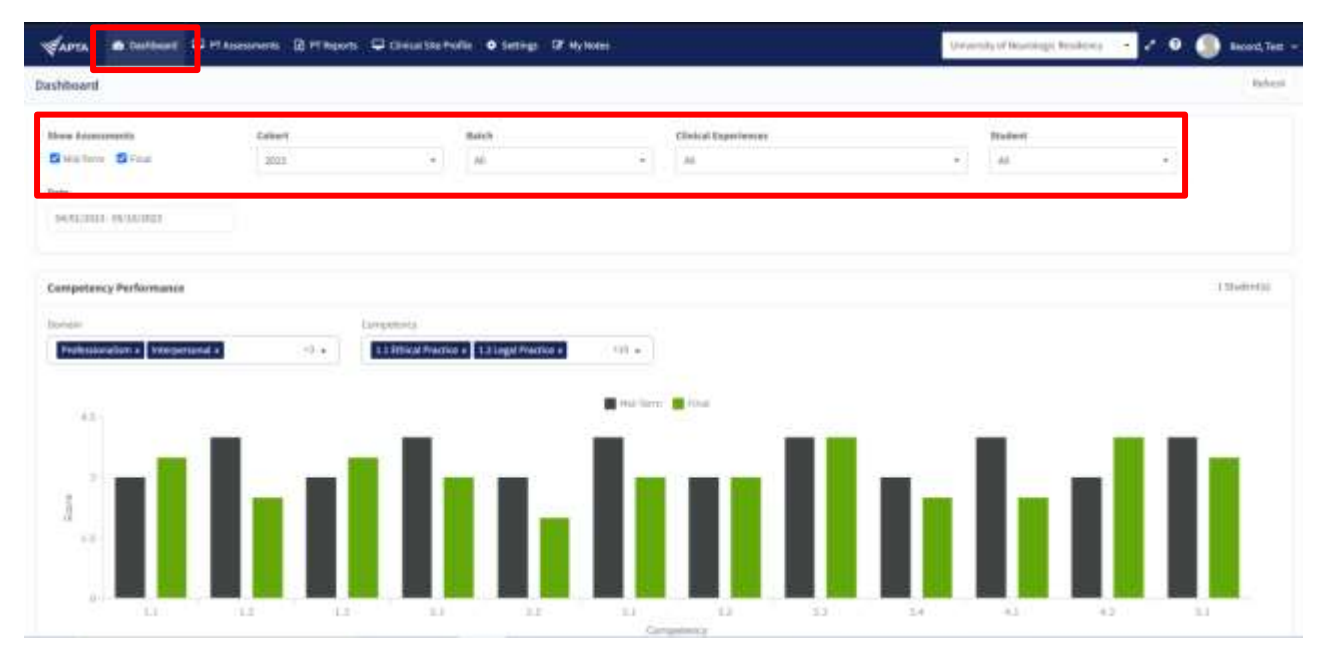

Select specific Domains and Competencies and mouse-over each competency score for additional information.

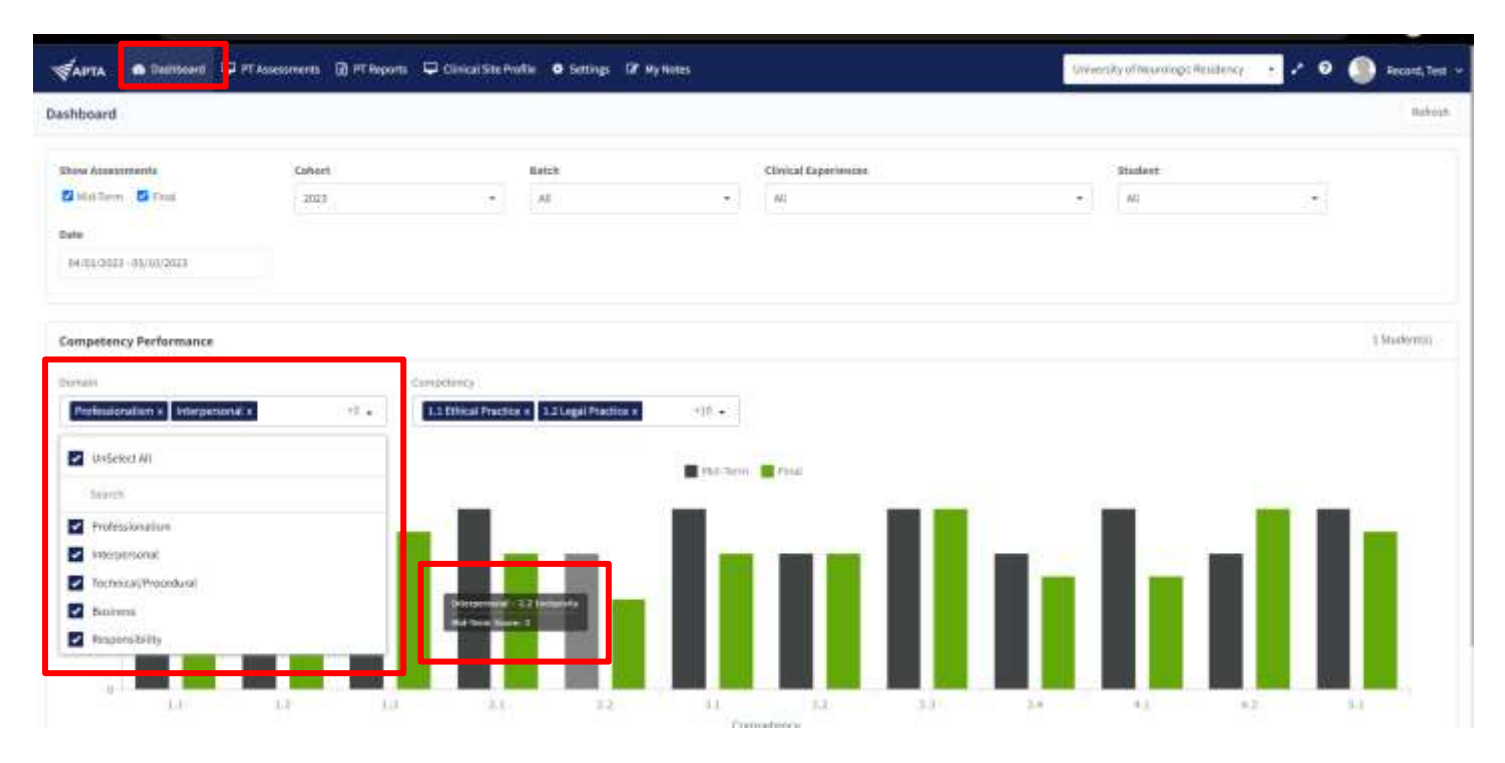

Education Management Solutions, LLC § <u>www.SIMULATIONiQ.com</u> Page 4 of 9 ©2023 Confidential Information – Not for disclosure without authorization from Education Management Solutions, LLC

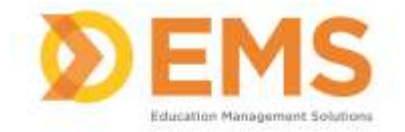

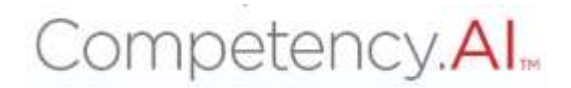

# **Clinical Sites**

**IMPORTANT!** Clinical Sites must be manually entered into the system to avoid duplications and incorrect data. Sites must be created by adding/uploading clinical rotations.

# Manage Clinical Staff

1. Under the **Clinical Staff** column, click **Manage** to manage site clinical staff information. *This will open a new window* 

| = APTA @ Batton | er 🗢 PTAssessmens 👔 PTRe                   | ports 🖵 Clockal Silv Politik 🛛 Setting | a CP My Notes        | to inversity of Neurologic Monidomy +     | 🕗 🔍 🌑 Record, Test                    |
|-----------------|--------------------------------------------|----------------------------------------|----------------------|-------------------------------------------|---------------------------------------|
| (i) then        | Sites                                      |                                        |                      |                                           | + Back O Create                       |
| () Programs     | Sile 10-1 Sile Name                        |                                        | Consal Staff         | 塗 ( Last Updated De 👘 ) Contract End Date | - CHIMAN - A                          |
| Programs        | BERGARIEN Salary Kimmet<br>Redical College | Named Text (1992)(great core)          | Hanage Record, Yest  | #549/2021338/99 64/27/2021                | · · · · · · · · · · · · · · · · · · · |
| (E) 5844        | Tomare of tensions                         |                                        |                      |                                           | -                                     |
| Carriculum      | 1000/000* Ab Madeal Calls                  | pr Record Text check() great core)     | Manage Rectrict Test | eruananek sestana                         | Change of the                         |

- 2. Click +Add User
- 3. Look up and the email address of the CI (must be the email address associated with their APTA account). Please contact your DCE to verify CI email address if no results are found.
- 4. Search>Add

| Clinical Staff     | Add User                               | 1005-00 B S 0       |      |        |                                      | ×      | and the second second | × |
|--------------------|----------------------------------------|---------------------|------|--------|--------------------------------------|--------|-----------------------|---|
|                    | Search by Email*<br>testing5@verLon.ne | 1                   |      | Search | ri -                                 |        | O Add User            |   |
| S Housed, Test     | 1 Result Found                         |                     |      |        |                                      |        |                       |   |
| View 13 - Institut | Name                                   | Email               | Role |        | Program                              | Action | Page 3 of 2           |   |
|                    | record test.                           | testing5@veriam.net | D    | ÷      | University of Neurologic Residency + | Add    | Cent                  |   |

5. Use the trash can to delete clinical staff associated with this site. *\*This action will disassociate the CI from the site. It WILL NOT remove them from the system\** 

| =   | -          |                 | in Retaine Oracesta      | Contine Of History | THE R. LEWIS CO.                 | and a second second |        | essent, field |
|-----|------------|-----------------|--------------------------|--------------------|----------------------------------|---------------------|--------|---------------|
| 8   | then.      | Clinical Staff  |                          |                    |                                  | ×                   | mark ( | O Citore      |
| 033 | Programs   |                 |                          |                    |                                  | O Add User          | -      |               |
|     | Pingrante  | . Name          | =   Xeal                 | T ] Buie           | 🐨   Programs                     | = Action            | -      | 17            |
| R   | siter      | Record, Text.   | aptral ingrouph rate com | 0                  | taneously of heavedopic headency |                     |        |               |
| -   | Carriculum | Wew 10 - vooies |                          | 3.50-2.07.3        |                                  | - Fage 1 at 1       |        | <u>a</u>      |
|     |            |                 |                          |                    |                                  |                     |        | Ø             |
|     |            |                 |                          |                    |                                  | Classi              | -      | 102           |

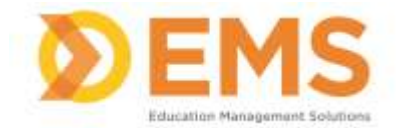

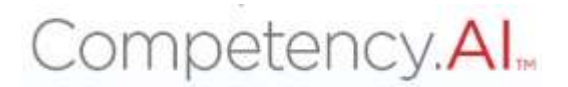

#### **Edit Clinical Site Information**

Editing and maintaining the integrity of Clinical Site Information is the responsibility of the SCCE.

#### 1. Click the edit icon to add and edit FULL site information

| =  | SAPTA B Dashboard | PT Assess | ments 🛛 PT Re                     | ports | Clinical Site Profile  | • Settings | 8 | My Notes                                |  |                   |                                  | University of      | Netara               | oge Residency +            | 21 | o 🌒        | Record, Test |
|----|-------------------|-----------|-----------------------------------|-------|------------------------|------------|---|-----------------------------------------|--|-------------------|----------------------------------|--------------------|----------------------|----------------------------|----|------------|--------------|
| 0  | Users             | Sites     |                                   |       |                        |            |   |                                         |  |                   |                                  |                    |                      |                            |    | 🔶 Back     | O Create     |
| 6  | Programa          | Shell2 =  | a Site Name -                     |       | sce                    |            |   | =   Clinical Staff =   Last Updation By |  | Last Sipilated By | d Bγ =   Last lapdatied On =   € |                    | Contract first lists | Contract Red Bala = CS# 56 |    | Ref        |              |
|    | Programs          | 890,0440V | Sidney Rimmel.<br>Medical College |       | Record Test tout2/#gm  | ad,com     |   | Manage                                  |  | Record, Test      |                                  | 05/09/1023 3:18 PM |                      | 04(27/2023                 |    | Peorle &   | Ø            |
| e  | Sites             |           | Transformer                       |       |                        |            |   |                                         |  |                   |                                  |                    |                      |                            |    | -          |              |
| 63 | Corriculum        | HEAPOSAY  | Ab Hedical Colley                 | *     | Record Test (Sext2)/gm | alizani    |   | Manago                                  |  | Record, 3est      |                                  | 04/27/30212-22 PH  |                      | 115/30/2123                |    | (Pearling) | (B)          |

 This edit screen is divided into sections which can be expanded and collapsed. Use the commands or + and – icons to expand and collapse these fields.

| =   | Зарта      | Dethood | PT Assessments        | 👔 PT Reports       | C Clinical | Ste Walle | O Samings     | C2 Ny Notes        | University of Neurologic Residency | 2 O 🌑   | Resort, Test                          |
|-----|------------|---------|-----------------------|--------------------|------------|-----------|---------------|--------------------|------------------------------------|---------|---------------------------------------|
| 8   | Users      |         |                       |                    |            |           |               |                    |                                    |         |                                       |
| (3) | Programs   |         |                       |                    |            |           |               |                    |                                    | Biganth | 0. 🖶 Sultano Al                       |
|     | Principal  |         | Site Information      |                    | 3.5        | Site Inf  | ormation      |                    |                                    |         |                                       |
| a   | 1417       |         | Clinical Faculty / Cl | Enical Instructors | 8.5        | Clinica   | Eaculty ( Ci  | inical Instructors |                                    |         |                                       |
| E   | Sites      |         | Physical Therapy S    | REWICKS            | ¥ >        | cance     | (recent) / ci |                    |                                    |         | — — — — — — — — — — — — — — — — — — — |
| ٢   | Curriculum |         | Clinical Education    | Experiences        | 23         | Physics   | al Therapy S  | ervices            |                                    |         | 0                                     |
|     |            |         | Information for Sta   | identa             |            | Clinical  | Education I   | Experiences        |                                    |         |                                       |
|     |            |         |                       |                    |            | Inform    | ation for Stu | idents             |                                    |         |                                       |

#### 3. Complete each section and SAVE.

| E Castoord                                             | PT Assessments 🔯 PT Reports                                                                                                    | 🖵 Clinical Site Profile | • Settings 12 My Notes                                                                                   |                                                                       | University of Neurologic                                                                            | Residency 🔹 🖌 🛈                                                | Record, Test.                                                                                                    |
|--------------------------------------------------------|----------------------------------------------------------------------------------------------------|-------------------------|----------------------------------------------------------------------------------------------------|-----------------------------------------------------------------------|----------------------------------------------------------------------------------------------------|----------------------------------------------------------------|----------------------------------------------------------------------------------------------------|
| (i) Users                                              | Sidney Kimmel Medical College                                                                                                    | -                       |                                                                                                    |                                                                       | 🕈 Back to Sites                                                                                     | Save As Draft 🛛 🔁 Save                                         | & Mark as Complete                                                                                                    |
| Programe<br>Programe<br>Programe<br>Stee<br>Cerriculum | Site Information<br>Clinical Faculty / Clinical Instructors<br>Physical Therapy Services<br>Clinical Education Experiences<br>Information for Students |                         | Iformation<br>al Faculty / Clinical Instructor<br>cal Therapy Services                                   |                                                                       |                                                                                                    | 86                                                             | and to B to be provided in the provided in the |
|                                                        |                                                                                                    | Nur                     | nber of Patients/Clients<br>mate the average number of patie<br>cute Care Hospital                       | nt/client visits per days                                             | Respital Based Outpatient                                                                           | Cline                                                          | 0                                                                                                    |
|                                                        |                                                                                                    | A N                     | renge potient Canebaat for PT<br>renge patient Canebaat for PTA<br>www.fisahaate.cane.caat<br>apectation | PT catelinal 3<br>PTA caseboad PTA caseboad PTS<br>graduate test load | Average patient Causinad fo<br>Average potient Causinad fo<br>New Graduate Case Load<br>Expectation | 197 97 candinad 2<br>1975 974 candinad 2<br>gradicate text low | 112                                                                                                    |
|                                                        |                                                                                                    |                         | thurs<br>etails about Others                                                                             | others                                                                | Others<br>Details about Others                                                                      | time here                                                      |                                                                                                    |

Education Management Solutions, LLC § <u>www.SIMULATIONiQ.com</u>

Page 6 of 9

©2023 Confidential Information – Not for disclosure without authorization from Education Management Solutions, LLC

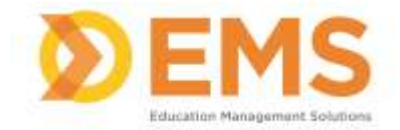

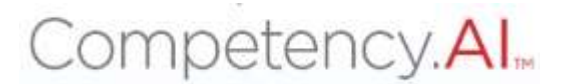

#### Saving site information

Save As Draft allows you to save incomplete site information without publishing it to other areas in Competency.AI. Sites saved as a draft will remain in pending status until edits are complete. Save & Mark as Complete means site information is complete enough to share with other areas of Competency.AI

Back to Sites brings you back to the Sites page in Settings. CHANGES WILL NOT BE SAVED

| - | Sidney Kimmel Medical College           |    |                                         | 🔶 Back to Sites | Save As Oraft | 🖹 Save & Mark as Complete |
|---|-----------------------------------------|----|-----------------------------------------|-----------------|---------------|---------------------------|
|   | Site Information                        |    |                                         |                 |               |                           |
|   | Clinical Faculty / Clinical Instructors | 8, |                                         |                 |               | Collepse All              |
|   | Physical Therapy Services               |    | Site Information                        |                 |               |                           |
|   |                                         |    | Clinical Faculty / Clinical Instructors |                 |               | 0                         |

#### **PT/PTA Reports**

PT/PTA Reports allows the SCCE to view and download scores and comments. The SCCE can only view and download information for students he/she is associated with.

#### 1. Click PT Reports or PTA Reports

| SAPTA Binthourd                                              | PT Assessments 🖸 PT | Reports 🖵 Clinical | Stefnolis - 🕼 My N | ioten ( |        |                 |                  | <b>Drive</b> | nity of Neurolog | c Rosidency | Reverse<br>impersonation | 1 🔘   | Bloom, Joe |
|--------------------------------------------------------------|---------------------|--------------------|--------------------|---------|--------|-----------------|------------------|--------------|------------------|-------------|--------------------------|-------|------------|
| Assessments Report                                           |                     |                    |                    |         |        |                 |                  |              |                  |             |                          |       |            |
| Filters                                                      |                     |                    |                    |         |        |                 |                  |              |                  |             |                          |       |            |
| Show Assessments                                             | Cohort              |                    | Batch              |         |        |                 |                  | -            | -7               |             |                          |       |            |
| 🖬 sılıd Farma - 🚦 Fasal                                      | ALL                 |                    | • AI               |         | •      | 🗌 Include Comme | eta & Harvalluea | Activity     | A Downio         | -d          |                          |       |            |
| Nigam Vivels - Faculty Assessm                               | ent.                |                    |                    |         |        |                 |                  |              |                  |             |                          |       |            |
| Olimal Experiment =                                          | Australia -         | E 11 ( 11   14     | 0.13               | 2 11    | 0 1.22 | (* 1381)        | A 121            | + 13         | $(\pi + 3.4)$    | 101143      |                          | 7. 84 |            |
| Edwy Krisiel Notical<br>Orlagitiw(1528)23 - (8/3)/2020       | Ros                 | 1 )                | 1                  |         | 8      |                 | ÷ :              | <u></u>      | 1.               | 592         | 3                        |       |            |
| Nigam Vivek - Self Assessment                                |                     |                    |                    |         |        |                 |                  |              |                  |             |                          |       | 0          |
| (Divisi Equinity in                                          | Damaner 114         | (1) = 11           | 1.1.1              | * 111   | =   22 | 10.101          | · 11             | + 1.13       | = (34)           | 191145      | 9 42                     | 11 53 | . 41       |
| Salway Keriman Wedhad<br>Geleger (HC15, 2003 - DI, 31, 2003) | file                | 3 +                | - 1                | +       | 1      | 1               | 1                |              | 1                | 1           |                          | 1     |            |

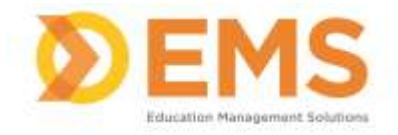

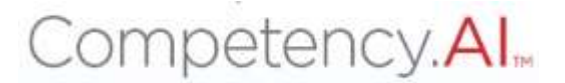

- 2. User the filter to create your desired report
  - a. Check "Include Comments & Narratives" to view and download comments and narrative made in both Faculty Assessments and Student Self Assessments.
  - b. You MUST click Apply to apply the filters
  - c. Download creates an excel version of your results

| SAPTA 🖷 Detribuert 🖵                                  | M Assessments 🕜 M | Neporti 🛡 | Clinical Site Pr | offic (Ø Nyn | iotes : |        |             |                 | Devin  | niity of Nou-Hog | c touriercy | Reverse | 1 🔵       | Bloom, Joe |
|-------------------------------------------------------|-------------------|-----------|------------------|--------------|---------|--------|-------------|-----------------|--------|------------------|-------------|---------|-----------|------------|
| ssessments Report                                     |                   |           |                  |              |         |        |             |                 |        |                  |             |         |           |            |
| Filters                                               |                   |           |                  |              |         |        |             |                 |        |                  |             |         |           | 0          |
| Show Assessments                                      | Cohort            |           |                  | Batch        |         |        |             |                 | _      |                  |             |         |           |            |
| Satel Term S Final                                    | ALL               |           | 14               | A8           |         | ×1.)   | indude tomm | ets & Rarrathes | Apply  | & Downlo         | ed .        |         |           |            |
|                                                       |                   |           |                  |              |         |        |             |                 |        |                  |             |         |           |            |
| Nigam Vivelk - Faculty Assessm                        | unt               |           |                  |              |         |        |             |                 |        |                  |             |         |           |            |
| Climal Experimer                                      | Austones -        | E111; 1   | 1.148.0          | 11.113       | 21111   | 0 22   | 14 (31)     | A.   33         | + 1.33 | 2013(4))         | 101.148     | 11.445  | - F.   53 | . *        |
| Edwy Writer Wellial<br>Orlaget 4/152021-08/31/2020    | Ana               | 1         | 1                | 1            | *       |        | 4           |                 | 24     | ÷.               | (a)         | 3       |           |            |
| Nigam Vlvek - Self Assessment                         |                   |           |                  |              |         |        |             |                 |        |                  |             |         |           | 0          |
| (Decal Equations )                                    | Annoine 1.16      | (10)      | 1.88             | · · ·        | * 111   | =   22 | - 101 E     | 0.11            | + 11   | = (34))          | 19.143      | 9 42    | 11 53     | . 41       |
| Salwy format Wellial<br>GelegniH/15/2003 - 05/34/2003 | Fire              | - 3       | +                | - 1          |         | 1      | 4           | 1               |        | 1                | 1           |         | 1         |            |
|                                                       |                   |           |                  |              |         |        |             |                 |        |                  |             |         |           |            |

# **Clinical Site Profile**

The Clinical Site Profile allows the SCCE to view the detail previously created for each clinical site he/she is associated with.

\*Note\* the SCCE may NOT edit clinical site information from this tab. To make edits or changes please return to the Settings tab.

Click View Details to view site details.

| APTA B Dathboard                   | 🕽 PTA Assessmente       | ED PTA Reports      | 🖵 Clinical Sta Profile        | 9 Settings   | 17 Ny Notes                  |            |             |                         | Owny       | n program martie a ** 1          | - Brenne<br>Impersonation      | . Necord, Test ~   |
|------------------------------------|-------------------------|---------------------|-------------------------------|--------------|------------------------------|------------|-------------|-------------------------|------------|----------------------------------|--------------------------------|--------------------|
| Clinical Site Profile              |                         |                     |                               |              |                              |            |             |                         |            |                                  |                                |                    |
| The Clinical Sile Information Form | CSIF) toot li Integrato | d with the Olivical | hefformacice (Autournent) SCP | 3.0, end her | been activated for your pro  | gán (týnci | ould prefer | ta not have this having | 900%90,790 | oly APTA aut at CPURALES         | faloog and they will described | e the CSF Borches. |
| Site Many                          |                         |                     | e Postal Code                 |              |                              | State      |             |                         |            |                                  |                                |                    |
| Digram same                        |                         |                     | teler and Against Codes       |              |                              | 2siel 2st  | ē           |                         |            | <ul> <li>Apply Filter</li> </ul> | Unas                           |                    |
| Site hans =                        | Shy Coordinator         |                     | Site Coontinues' Phone        |              | Site Coordinator Email       |            | \$5.00      | a minecum               |            | Last lipdated Dr                 | action -                       |                    |
| Falsey Kinnel Hedical Galege       | Person 3                |                     | 45702020                      |              | uni@puil.com                 |            | ŦĦ          | 457523348<br>32003452   |            | 65/29/28213K/M                   | View Details                   |                    |
| Post For Testing                   | Personalities           |                     | 12149770                      |              | process horses (constrained) | torigion   | Delahi      | 1,000,00                |            | 10/12/2012/11/10/06/404          | View Details                   |                    |
| winw 28 ··· antries                |                         |                     |                               |              | 3 10 7 0                     | da l       |             |                         |            |                                  |                                | Page 1 of L        |

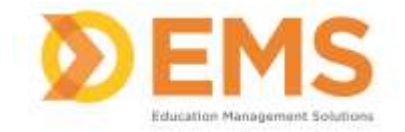

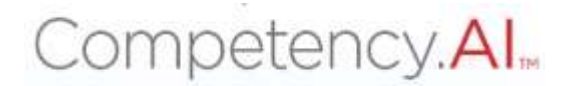

### **My Notes**

Use +Add Note to keep personal notes. Note are NOT visible to any other user.

| SAPTA & Dathboard C PT Accesso | nerts 🕼 PT Reports 🖵 Clinical Site Profil 🕼 My N  | ***                                                                                                    | University of Neurologic Resid | Revenue<br>Impersonation | ( Z )  | 🌀 Bloom, Joer 🛩 |
|--------------------------------|---------------------------------------------------|----------------------------------------------------------------------------------------------------|--------------------------------|--------------------------|--------|-----------------|
| My Notes                       |                                                   |                                                                                                    |                                |                          |        | O Additione     |
| Time                           | — рекларти                                        | # 0m                                                                                                    | samed Date                     |                          | Delete |                 |
| Blackeyt A Newicon             | Parising with Statem Av<br>work on entroperations | es contracted on 5/25/22. Businel Armsch & continue is 10/25<br>In and californities with many nation, <b>then more</b> | 00003                          |                          |        |                 |
| view 10 · · · ] setting.       |                                                   | 1101071                                                                                                    |                                |                          |        | Page Loft -     |

For any questions or concerns regarding the CPI, please contact <u>CPI@APTA.ORG</u> or call 703-706-8582.